# ヘッドセットおよび他のオーディオ デバイスの使用方法

この章では、Cisco IP Communicator のオーディオ モード (受話器モード、ヘッドセット モード、スピー カフォン モード) で、受話器、ヘッドセット、コンピュータのスピーカやマイクロフォンなど、オー ディオ デバイスを使用する方法について説明します。

この項では、次のトピックについて取り上げます。

- ヘッドセットの使用方法 (P.74)
- スピーカフォンとしてのコンピュータの使用方法 (P. 77)
- USB 受話器の使用方法 (P.78)
- オーディオデバイスの取り外しと再取り付け (P.79)
- オーディオデバイスの取得 (P.80)

## ヘッドセットの使用方法

Cisco IP Communicator では、USB ヘッドセットまたはアナログ ヘッドセットを使用できます。

USB ヘッドセットには、コンピュータの USB ポートに接続する平らな長方形のプラグが付属しています。

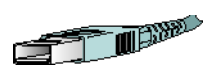

アナログへッドセットには、コンピュータのオーディオジャックに接続する丸いプラグが付属しています。

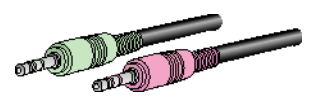

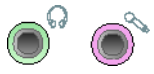

アナログ ヘッドセットは、コンピュータのサウンド カードと連携して動作するため、デバイス ド ライバは不要です。 次の表に詳細を示します。

| <br>状況                              | 操作                                                                                                    |
|-------------------------------------|----------------------------------------------------------------------------------------------------|
| ヘッドセットを使用してコールを<br>発信および受信する        | ●がアクティブで(点灯しており)、Cisco IP Communicator が<br>ヘッドセット モードで動作することを確認します。<br>●をクリッ<br>ク、またはキーボード ショートカット Ctrl+H を入力して、ヘッ<br>ドセット モードのオン / オフを切り替えることができます。                                                                                                    |
|                                     | ヘッドセットをプライマリオーディオデバイスとして使用する<br>場合は、○ではなく【終了】をクリックして電話を切断し、コー<br>ルの終了後も○を点灯させておくことができます。○が点灯<br>していない場合、Cisco IP Communicator はデフォルトのオーディ<br>オ モードとしてスピーカフォン モードを使用します。<br>Cisco IP Communicator は、アクティブなモードを介して音声を<br>ルーティングすることにより、ソフトキー、短縮ダイヤルボタ<br>ン、およびその他の機能に反応します。 |
|                                     | ヘッドセットは、 や など、 Cisco IP Communicator<br>上のコントロールすべてと連動して使用できます。                                                                                                    |
|                                     | <ul> <li>(注)</li> <li>アナログ ヘッドセットはスピーカフォン モードでも動作しますが、ヘッドセット モードで使用すると音質を向上させることができます。</li> </ul>                                                                                                    |
| オーディオ デバイスとしてアナロ<br>グ ヘッドセットだけを使用する | 上記のガイドラインに従います。また、ヘッドセットのプラグが<br>コンピュータに差し込まれている場合は、呼出音がヘッドセット<br>スピーカだけから聞こえることに注意してください。電話の呼出<br>音を聞くには、ヘッドセットを着用している必要があります。                                                                                                    |
| ヘッドセットで自動応答を使用す<br>る                | [終了] をクリックして電話を切り、②をアクティブな(点灯した)ままにします(必要に応じて、③を先にクリックします)。<br>③が点灯している場合、Cisco IP Communicator はヘッドセット<br>モードで動作します。                                                                                                    |
| コール中にヘッドセットに切り替<br>える               | <ul> <li>●をクリックするか、またはキーボード ショートカット<br/>Ctrl+H を入力します。切り替える前に USB 受話器を使用してい<br/>た場合は、USB 受話器をオフにするか、受け台に置くことがで<br/>きます。</li> </ul>                                                                                                    |

# レント

ト 自動応答は特別な機能のため、大量の着信コールを受信、または他のユーザの代わりに コールを処理する場合は、システム管理者に設定を依頼します。自動応答が有効な場合、 Cisco IP Communicator は自動的にコールに応答し、設定に応じてスピーカフォンモードま たはヘッドセットモードを介してそのコールをルーティングします。

### 関連項目

- 基本的なコール処理(P.33)
- オーディオモードについて (P.65)
- スピーカフォンとしてのコンピュータの使用方法 (P. 77)

# スピーカフォンとしてのコンピュータの使用方法

コンピュータのサウンドカードを使用して、スピーカフォンモードでコールを発信および受信できま す。次の表に詳細を示します。

| 目的                                           | 操作                                                                                                    |
|----------------------------------------------|----------------------------------------------------------------------------------------------------|
| コンピュータをスピーカフォンの<br>ように使用して、コールを発信およ<br>び受信する | <ul> <li>が点灯しており、Cisco IP Communicator がスピーカフォン<br/>モードで動作することを確認します。他のモードとは異なり、ス<br/>ピーカフォン モードにはエコー消去機能が用意されています。</li> <li>をクリック、またはキーボード ショートカット Ctrl+P を入<br/>力して、スピーカフォン モードのオン / オフを切り替えること<br/>ができます。</li> </ul> |
|                                              | デフォルトでは、スピーカフォン モードがアクティブになって<br>います。つまり、短縮ダイヤル ボタンやソフトキーの使用など、<br>コールの発信や応答のために実行する多くのアクションにより、<br>スピーカフォン モードが自動的に開始されます。                                                                                             |
|                                              | <ul> <li>(注) コンピュータにアナログ ヘッドセットのプラグが差し<br/>込まれている場合、スピーカフォン モードではコン<br/>ピュータのスピーカから音声が聞こえません。</li> </ul>                                                                                                    |
| コール中にスピーカフォンに切り<br>替える                       | <ul> <li>●をクリック、またはキーボード ショートカット Ctrl+P を入<br/>力します。切り替える前に受話器を使用していた場合は、受話器<br/>をオフにするか、受け台に置きます。</li> </ul>                                                                                                    |
| コンピュータのスピーカを、着信<br>コールを知らせる呼出音として使<br>用する    | 呼出音モードにサウンド カードが割り当てられていること、お<br>よびコンピュータのスピーカをミュートにしていないことを確<br>認します。また、アナログ ヘッドセットのプラグをコンピュー<br>タに差し込んでいる場合、呼出音はヘッドセット スピーカから<br>しか聞こえません。                                                                            |
| スピーカフォン モードで自動応答<br>を使用する                    | ● または ● をクリックして、コールの発信、応答、終了、回線の開閉、または他のオーディオ デバイスからスピーカフォン<br>モードへの切り替えを行います。デフォルトではスピーカフォン<br>モードがアクティブであるため、ヘッドセット モードの場合の<br>ように対応するボタンを点灯したままにしておく必要はありま<br>せん。                                                    |
|                                              | (自動応答は非標準の機能のため、システム管理者に設定を依頼<br>します。)                                                                                                    |

### 関連項目

- 基本的なコール処理(P.33)
- オーディオモードについて(P.65)
- ヘッドセットの使用方法 (P.74)
- USB 受話器の使用方法(P.78)

### USB 受話器の使用方法

Cisco IP Communicator では、USB 受話器を使用できます。次の表に詳細を示します。

<u>(</u>) (注)

USB 受話器を受話器モードに割り当てる必要があります。この設定により、受話器がオンフック状態であるかオフフック状態であるかを Cisco IP Communicator が認識します。たとえば、 USB 受話器を受け台に置くことによってコールを終了できます。この割り当ての詳細については、P.65の「オーディオモードについて」を参照してください。

| <br>目的                    | 操作                                                                                                   |
|---------------------------|----------------------------------------------------------------------------------------------------|
| 受話器を使用してコールを発信ま<br>たは終了する | USB 受話器を有効または無効にします。多くの受話器には、フッ<br>クスイッチまたはオン / オフ ボタンがついています。受話器を<br>「オフフック」にするには、受話器を取り上げるか有効にします。 |
|                           | USB 受話器は、 や ②など、Cisco IP Communicator<br>上のコントロールすべてと連動して使用できます。                                     |
| コール中に受話器に切り替える            | 受話器を取り上げます(または有効にします)。                                                                               |

#### 関連項目

- オーディオデバイスの取り付け (P.6)
- 基本的なコール処理(P.33)
- ヘッドセットの使用方法 (P.74)
- スピーカフォンとしてのコンピュータの使用方法 (P.77)
- オーディオデバイスの取り外しと再取り付け(P.79)

# オーディオ デバイスの取り外しと再取り付け

ラップトップで Cisco IP Communicator を使用する場合は、場所を移動するため、オーディオ デバイス を取り外して再び取り付けることがあります。オーディオ デバイスを再び取り付けて使用する方法に ついて、次の表に詳細を示します。

| 目的                                                   | 操ſ | ŧ                                                                                                    |
|------------------------------------------------------|----|----------------------------------------------------------------------------------------------------|
| 以前に調整した USB 受話器、USB<br>ヘッドセット、またはサウンド<br>カードを再び取り付ける | 1. | Cisco IP Communicator が動作していないときに、オーディオ<br>デバイスを取り付けます(たとえば、USB 受話器のプラグ<br>を差し込みます)。                                             |
|                                                      | 2. | Cisco IP Communicator を起動します。                                                                                                    |
|                                                      | 3. | 取り付けたデバイスを選択し、必要に応じて調整します<br>([オーディオ調整ウィザード] に手動でアクセスするには、<br>Cisco IP Communicator インターフェイス上で右クリックし、<br>[設定] > [オーディオ] を選択します)。 |
|                                                      | 4. | 必要に応じて、デバイスを適切なオーディオ モードに割り<br>当てます。P.65の「オーディオ モードについて」を参照し<br>てください。                                                           |

### ヒント

- Cisco IP Communicator は、起動のたびに、前回のセッション中に使用したオーディオ デバイスが 取り付けられているかどうかを確認します。デバイスが検出されない場合、Cisco IP Communicator は、そのデバイスを再び取り付けるように要求します。
- デバイスドライバが必要なオーディオデバイス(USB受話器、USBヘッドセット、またはサウンドカード)を Cisco IP Communicatorの起動後に取り付けても、Cisco IP Communicator は再起動までそのデバイスを認識しません。
- リモート接続で Cisco IP Communicator を使用している場合は、Cisco IP Communicator を起動する前 に VPN 接続を確立します。

### 関連項目

- オーディオデバイスの取り付け (P.6)
- オーディオ調整ウィザードの使用方法 (P.10)

# オーディオ デバイスの取得

システム管理者からオーディオデバイスを提供されることがあります。オーディオデバイスを購入する場合は、サポートされているデバイスの最新のリストについてシステム管理者に問い合せてください。